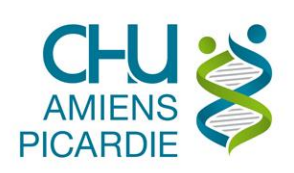

# I. OBJET ET DOMAINE D'APPLICATION

Procédure pour se connecter de manière sécurisée via un VPN au réseau informatique du CHU d'AMIENS ou à votre ordinateur au CHU d'AMIENS, en étant à l'extérieur du CHU d'AMIENS, via un autre ordinateur avec un lecteur CPX et une carte CPE pour le personnel administratif ou CPS pour le personnel médical.

# **II. DÉFINITIONS ET ABRÉVIATIONS**

#### **II.1 DEFINITIONS**

### **II.2 ABREVIATIONS**

ADSL : Ligne Internet au domicile du télétravailleur

CPE : Carte de Personnel d'Etablissement

CPS : Carte de Professionnel de Santé

CPX : Famille des cartes CPE et CPS gérées par l'ASIP Santé

VPN : Virtual Private Network, Réseau privé sécurisé entre le télétravailleur à son domicile et le réseau du CHU d'AMIENS

# **III. DESCRIPTION**

# **Prérequis**

- Avoir **un ordinateur sain**, sans virus (antivirus présents, à jour et activé) ni logiciels • indésirables (pop-up publicitaires ou barres dans les navigateurs Internet), avec les dernières mises à jour du système d'exploitation.
- Avoir une carte CPE ou CPS :
  - o Pour le personnel administratif : faire une demande au 14000 pour une CPE
  - Pour le personnel médical : faire une demande auprès des ordres ou 0 direction des soins pour une CPS

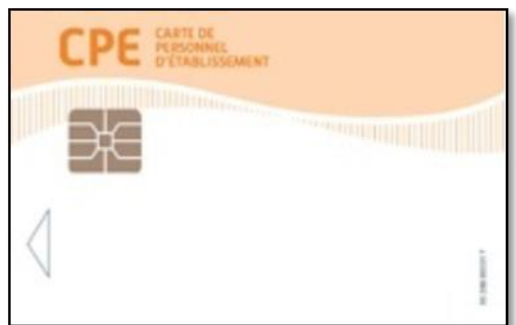

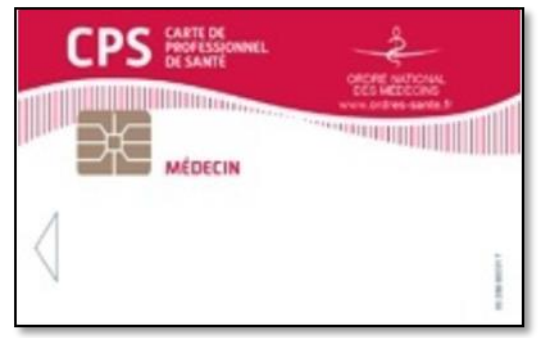

CPE : Carte de Personnel d'Etablissement CPS : Carte de Professionnel de Santé

 Appeler le support au 14 000 pour faire un dossier de demande d'accès sécurisé avec la référence de votre ordinateur CHU (nom de l'ordinateur ou étiquette d'inventaire).

• Faire un appel au 14000 en indiquant, votre nom, prénom, la première ligne de la carte. Une demande de service sera créée pour configurer l'accès et planifier l'envoi à votre bureau du lecteur.

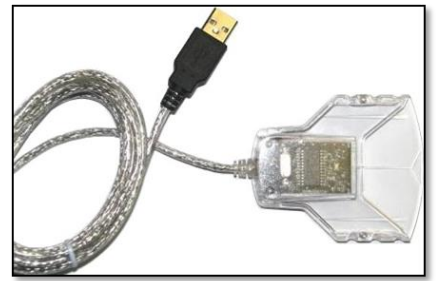

# Procédure de connexion en télétravail

Disposer des fichiers suivants sur l'Intranet

- GemPcCCID\_fr-fr\_32 ou 64.msi
- galss-3.40.01.msi
- cryptolibcps-5.0.13.msi

Ces fichiers sont disponibles sur l'Intranet du CHU d'AMIENS à l'adresse suivante : <u>http://intrami2/Procedures-DSI.html?wpid=17503</u>

| Mettez le lecteur CPX sur votre poste de télétravail et votre carte dans le lecteur                                                 |                                                                                                    |
|----------------------------------------------------------------------------------------------------|----------------------------------------------------------------------------------------------------|
| Lancez le fichier<br>GemPcCCID_fr-fr_32 ou 64.msi, suivant que<br>votre ordinateur est en 32 bits ou 64 bits<br>Cliquez sur Suivant | Programme d'installation du GemPcCCID         Ceneral d'installation du GemPcCCID         Bienvenue dans l'Assistant<br>d'installation du GemPcCCID         L'Assistant d'installation va installer GemPcCCD sur votre<br>ordinateur. Appuyez sur Suivant pour continuer ou sur<br>Annuier pour quitter t'Assistant.         Précédent       Suivant         Munuler                                                                                                    |
| Cliquez sur J'accepte les termes de ce<br>Contrat de Licence<br>Cliquez sur Suivant                                                 | Programme d'installation du GemPcCCID Contrat de Licence d'Utilisateur Final Veuillez lire attentivement le présent Contrat de Licence CEND USER LICENSE AGREEMENT IMPORTANT-READ CAREFULLY: This End-User License Agreement for Gemalto Software ("EULA") is a legal and binding agreement between you and a subsidiary or affiliate of Gemalto N.V. ("Gemalto") that distributes the Software (as defined below) overned by this EULA. "You" are a person or legal entity  'grecepte les termes de ce Contrat de Licence  Précédent Suivant Annuler |

| Cliquez sur Installer                           | Programme d'installation du GemPcCCID                                                                                                    |
|-------------------------------------------------|----------------------------------------------------------------------------------------------------|
|                                                 | Prêt à installer GemPcCCID gemalto                                                                                                    |
|                                                 | Appuyez sur Installer pour procéder à l'Installation du GemPcCCD. Appuyez sur<br>Précédent si vous souhaitez à nouveau voir ou changer un de vos paramètres<br>d'installation. Appuyez sur Annuler pour quitter l'Assistant. |
|                                                 |                                                                                                    |
| Cliquez sur Terminer                            | Programme d'installation du GemPcCCID                                                                                                    |
|                                                 |                                                                                                    |
|                                                 | Fin de l'Assistant d'installation du                                                                                                    |
|                                                 | GemPcCCID                                                                                                    |
|                                                 | Appuyez sur Terminer pour quitter l'Assistant.                                                                                                    |
|                                                 |                                                                                                    |
|                                                 |                                                                                                    |
|                                                 | Précédent Terminer Annuler                                                                                                    |
| Installer galss-3.40.01.msi                     | GALSS v3.40 - Assistant d'installation                                                                                                    |
| Cliquez sur Suivant                             | GALSS v3.40                                                                                                    |
|                                                 | système. Pour continuer, diquez sur Suivant.                                                                                                    |
|                                                 | AGENCE DES SYSTÈMES<br>D'INFORMATION<br>PARTACÉS DE SANTÉ                                                                                                    |
|                                                 | < Précédent Suivant > Annuler                                                                                                    |
| Avant de Cliquer sur Installer                  | GALSS v3.40 - Assistant d'installation                                                                                                    |
| Il faut arrêter les annlications liées à la CPX | Toutes les informations nécessaires à l'installation sont réunies.                                                                                                    |
|                                                 | Pour quitter l'assistant sans installer le programme, diquez sur Annuler.                                                                                                    |
|                                                 | Merci de quitter les applications clientes du GALSS avant de<br>poursuivre l'installation.                                                                                                    |
|                                                 | InstallShield                                                                                                    |
|                                                 | < Précédent Minstaller Annuler                                                                                                    |

|                                                                                         | GALSC v2.40 Accistant d'installation                                                                                                    |
|-----------------------------------------------------------------------------------------|----------------------------------------------------------------------------------------------------|
| Cliquez sur Installer dans la fenêtre GALSS<br>v3.40                                    | Sesam-vitale                                                                                                    |
| Cliquez sur Terminer                                                                    | L'assistant d'installation a installé le composant GALSS v3.40<br>avec succès. Cliquez sur Terminer pour quitter l'assistant.                                                                                                    |
|                                                                                         | AGENCE DES SYSTÈMES<br>D'INFORMATION<br>PARTACÉS DE SANTÉ                                                                                                    |
|                                                                                         | < <u>P</u> récédent <u>Terminer</u> Annuler                                                                                                    |
| Installer <b>cryptolibcps-5.0.13.msi</b><br>Cliquez sur Suivant                         | Bienvenue dans l'assistant d'installation des<br>Composants Cryptographiques CPS v5.0.13         L'assistant d'installation va installer les Composants Cryptographiques CPS v5.0.13,<br>u'assistant d'installation va installer les Composants Cryptographiques CPS v5.0.13 sur<br>votre système. Pour continuer, cliquez sur Sulvant. |
|                                                                                         | InstallShield < <u>Précédent</u> <u>Suivant</u> Annuler                                                                                                    |
|                                                                                         |                                                                                                    |
| Cliquez sur Installation standard                                                       | Type d'installation<br>Sélectionnez le type d'installation voulu.                                                                                                    |
| Cliquez sur Suivant                                                                     | Veuillez sélectionner un type d'installation.  Installation standard Permet d'installer toutes les fonctions du programme. (Besoins maximum en espace disque.)                                                                                                    |
|                                                                                         | Installation personnalisé <u>e</u> Permet d'effectuer une installation sélective et de définir     Iemplacement cible des fonctions choisies. S'adresse aux utilisateurs     plus expérimentés.                                                                                                    |
|                                                                                         | InstallShield < Précédent Annuler                                                                                                    |
|                                                                                         | 送 Composants Cryptographiques CPS v5.0.13 ×                                                                                                    |
| Cliquez sur Installer                                                                   | L'installation du programme peut commencer                                                                                                    |
| Normalement, vous n'avez plus de processus<br>Cryptographiques CPS en cours d'execution | Cliquez sur Installer pour commencer l'installation.<br>Pour revenir au début de l'installation, cliquez sur Précédent. Pour quitter l'assistant sans<br>installer le programme, cliquez sur Annuler.                                                                                                    |
|                                                                                         | Merci de quitter les applications utilisant les Composants<br>Cryptographiques CPS (navigateurs, logiciels médicaux).                                                                                                    |
|                                                                                         | InstallShield < Précédent Annuler                                                                                                    |

| Cliquez sur Terminer                                                                                                    | L'installation des Composants Cryptographiques CPS v5.0.13         L'installation des Composants Cryptographiques CPS         asipsanté                                                                                                    |
|----------------------------------------------------------------------------------------------------|----------------------------------------------------------------------------------------------------|
|                                                                                                    | L'assistant d'installation a installé les Composants Cryptographiques CPS v5.0.13 avec succès. Cliquez sur Terminer pour quitter l'assistant.                                                                                                    |
|                                                                                                    | InstallShield < <u>Précédent</u> Annuler Annuler                                                                                                    |
| Cliquez sur la nouvelle icône sur le bureau :<br>Gestionnaire de la carte CPS                                                                                                    | Gestionnaire de<br>la carte CPS                                                                                                    |
| Vérifiez les données de votre CPE/CPS<br>Si elles sont correctes, quittez l'application<br>avec la croix rouge en haut à droite                                                                                                    | CPS-GESTION - Version 06.04.00       -         Gestion carte       Services CPS       Gestion lecteur         Settion carte       Services CPS       Gestion lecteur         IDENTIFICATION DU PORTEUR       Monsieur       Nom Prénom         3 800000044/8       Matricule RH ou RPPS         IDENTIFICATION DE LA CARTE         Carte de Personnel d'Etablissement de Santé (CDE/CPE) n° 25. N° série CPE/CPS         Expire fin 09/2020       Date d'expiration de votre CPE/CPS         LECTEUR EN COURS : Gemalto USB Smart Card Reader 0         Journal       Données CPS       Diagnostic                                                                                                    |
| Dans la barre des tâches, cliquez avec le<br>bouton droit de la souris sur l'icône du lecteur<br>E<br>Cliquez sur Rafraîchir                                                                                                    | A propos de CCM<br>Rafraîchir<br>Lister l'état des lecteurs<br>Quitter<br>■ 01 ③ ① ③ ① ◎ ① ◎ ① ● 10 10 10                                                                                                    |
| L'icône devient verte                                                                                                    |                                                                                                    |
| Rétablir les paramètres avancés dans la<br>sécurité du navigateur Internet : Internet<br>Explorer<br>Lancez Internet Explorer<br>Cliquez sur Outils<br>Option Internet<br>Cliquez sur l'onglet Avancé<br>Cliquez sur Rétablir les paramètres avancés<br>Cliquez sur OK | Options Internet       *         Général Sécurité Confidentialité Contenu Connexions Programmes Avancé         Paramètres         Avertir en cas de changement entre mode sécurisé et non sécurisé         Avertir si la soumission POST est redirigée vers une zone qui n'autorise pa<br>Bloquer les images non sécurisés ave d'autres contenus mixdes         Ne pas energistre les pages chiffrées sur le diaque         Signaler les incohérences d'adresses de certificats*         SSL 2.0         SSL 3.0         TIS 1.1         Utiliser TLS 1.2         Vérifier la révocation du certificat serveur*         Vérifier la révocation du certificat serveur*         Vidrifier la signaler se des pagrammes téléchargés         Vider le dossier Fichiers Internet temporaires lorsque le navigateur est ferr         Vider le dossier Fichiers Internet temporaires lorsque le navigateur est ferr         * Ne prend effet qu'après le redémarrage de votre ordinateur.         Réinitialiser les paramètres d'Internet Explorer         Réinitialiser les paramètres d'Internet Explorer à leurs valeurs         nor d'étaut.         N'utilisez cette option que si votre navigateur est inutilisable. |
|                                                                                                    | OK Annuler Appliquer                                                                                                    |

| Dans la barre d'adresse d'Internet Explorer,<br>saisissez l'URL suivante :<br><u>https://vpn.chu-amiens.fr</u><br>Une fenêtre va s'ouvrir à la lecture de la carte<br>avec votre certificat.<br><b>Cliquez</b> sur <b>OK</b> | Ittps://vpn.chu-amiens.fr/ Image: Confirmer le certificat   Sécurité de Windows     Sécurité de Windows     Confirmer le certificat   Cilquez sur OK pour confirmer le certificat. S'il ne s'agit pas du bon certificat, cliquez sur Annuler.   8100018   Emetteur: GIP-CPS CLASSE-1   Valide à partir du23/03/2012 au 31/10/.   Cilquez ici pour afficher les propriétés du certificat.   OK   Annuler        |
|----------------------------------------------------------------------------------------------------|----------------------------------------------------------------------------------------------------|
| odo à 1 obiffrog                                                                                                    |                                                                                                    |
|                                                                                                    | Il vous reste 3 tentative(s) pour la carte CPS3v1-2L                                                                                                    |
| Cliquez sur Valider                                                                                                    | Code Porteur : •••••<br>Valider Annuler<br>v5.0.13 32b - v02.10.00 32b                                                                                                    |
| Line fois la connexion établie                                                                                                    | 📼 Exécuter 🗙                                                                                                    |
|                                                                                                    |                                                                                                    |
| <b>Cliquez</b> sur Démarrer puis Exécuter et saisissez <b>mstsc</b>                                                                                                    | Entrez le nom d'un programme, dossier, document ou ressource Internet, et         Windows l'ouvrira pour vous.         Quvrir:       mstsd                                                                                                    |
| Cliquez sur OK                                                                                                    | OK Annuler <u>P</u> arcourir                                                                                                    |
| <b>Saisissez</b> le nom de votre ordinateur au CHU<br>d'AMIENS                                                                                                    | Connexion Bureau à distance – – ×<br>Connexion Bureau<br>A distance                                                                                                    |
| Accès bureau à distance à votre poste<br>Utilisez votre <b>identifiant ( chu\6+2 ) et mot de</b><br><b>passe</b> pour ouvrir l'ordinateur au CHU<br>d'AMIENS                                                                 | Général       Affichage       Ressources locales       Programmes       Expérience       A • •         Paramètres d'ouverture de session       Entrez le nom de l'ordinateur distant.         Ordinateur :       50000000       ✓                                                                                                    |
| <ul> <li><u>Identifiant :</u></li> <li>Premières lettres du nom de naissance jusqu'à 6 caractères</li> <li>+ 2 premières lettres du prénom</li> </ul>                                                                        | Nom d'utilisateur :       chu\6+2         Vos informations d'identification seront demandées lors de la connexion.         Me permettre d'enregistrer les informations d'identification         Paramètres de connexion         Enregistrer les paramètres de connexion activite dans un formations activite dans un formations activite dans un formations activite dans un formations activites de connexion |
| Et depuis le mois de janvier 2016<br>• + les 2 chiffres du jour de naissance                                                                                                    | Enregistrer les parametres de connexion actuels dans un<br>fichier RDP ou ouvrez une connexion enregistrée.<br>Enregistrer Enregistrer sous Ouvrir                                                                                                    |
| Cliquez sur Connexion                                                                                                    | Masquer les options Connexion Aide                                                                                                    |
| Attention, il n'v aura pas de SAV ou dépa                                                                                                    | nnage à distance.                                                                                                    |

En cas de problème, il faut contacter le service informatique de l'endroit où vous êtes pour vous connecter au CHU d'AMIENS ou auprès de l'opérateur téléphonique de votre ligne ADSL si vous êtes à votre domicile.

Dans l'idéal, merci d'indiquer l'heure et le jour de la tentative de connexion ainsi que votre adresse IP publique ( qui peut être obtenue sur un site tel que <u>www.monip.fr</u> )